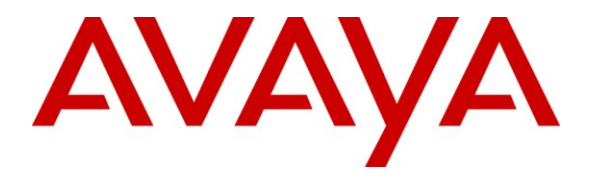

Avaya Solution & Interoperability Test Lab

# Application Notes for Configuring ISI Telemanagement Solutions Infortel Select with Avaya Aura® Communication Manager – Issue 1.0

#### Abstract

These Application Notes describe the configuration procedures required to allow ISI Telemanagement Solutions Infortel Select to collect call detail records from Avaya Aura® Communication Manager using Avaya Reliable Session Protocol over TCP/IP. ISI Telemanagement Solutions collects, stores and processes these call records to provide usage analysis, call costing and billing capabilities.

Information in these Application Notes has been obtained through compliance testing and additional technical discussions. Testing was conducted via the DevConnect Program at the Avaya Solution and Interoperability Test Lab.

# 1. Introduction

These Application Notes describe a compliance-tested call detail recording (CDR) solution comprised of Avaya Aura® Communication Manager and ISI Telemanagement Solutions Infortel Select (herein referred to as ISI Infortel Select). ISI Infortel Select Solutions is a call accounting software application that uses call detail records to provide reporting capabilities to business and IT managers to track and manage call usage and telecom expenses.

Avaya Aura® Communication Manager communicates to ISI Infortel Select via an Avaya Reliable Session Protocol (RSP) session over the TCP/IP network. The RSP session provides a transport mechanism for reliable delivery of CDR records. Avaya Aura ® Communication Manager generates and sends the call records out in the RSP session while ISI Infortel Select collects, stores and processes the records at the other end.

Avaya Aura® Communication Manager can generate call detail records for intra-switch calls, inbound trunk calls and outbound trunk calls. In addition, split records can be generated for transferred calls and conference calls. ISI Infortel Select can support any CDR format provided by Avaya Aura® Communication Manager. However, during the compliance test, the unformatted format was utilized.

# 2. General Test Approach and Test Results

The general test approach was to manually place intra-switch calls, inbound trunk and outbound trunk calls, to and from telephones attached to the Avaya Servers, and verify that ISI Infortel Select collects the CDR records and properly classifies and reports the attributes of each call.

For serviceability testing, physical and logical links were disabled/re-enabled, Avaya Servers were reset, and ISI Infortel Select was restarted. The LSP test was performed from ISI Infortel Select using the SFTP command to the Avaya S8300D Server (LSP), and collecting the CDR records.

All executed test cases passed. ISI Infortel Select successfully collected the CDR records from Avaya Aura® Communication Manager via an RSP connection for all types of calls generated, including, intra-switch calls, inbound/outbound PSTN trunk calls, inbound/outbound private IP trunk calls, transferred calls, and conference calls.

For serviceability testing, ISI Infortel Select was able to resume collecting CDR records after failure recovery, including buffered CDR records for calls that were placed during the outages. ISI Infortel Select also successfully collected the CDR records from the Avaya S8300D Server (LSP) using the SFTP command.

### 2.1. Interoperability Compliance Testing

The interoperability compliance testing included features and serviceability tests. The focus of the compliance testing was primarily on verifying the interoperability between ISI Infortel Select and Communication Manager.

| CRK; Reviewed: | Solution & Interoperability Test Lab Application Notes | 2 of 20    |
|----------------|--------------------------------------------------------|------------|
| SPOC 6/16/2011 | ©2011 Avaya Inc. All Rights Reserved.                  | ISI-ACM601 |

#### 2.2. Test Results

The test objectives were verified. ISI Infortel Select successfully collected the CDR records from Communication Manager via an RSP connection for all types of calls generated, including, intra-switch calls, inbound/outbound PSTN trunk calls, inbound/outbound private IP trunk calls, transferred calls, and conference calls

### 2.3. Support

Technical support for the ISI Infortel Select solution can be obtained by contacting ISI Telemanagement Solutions:

- <u>http://www.isi-info.com/support/support.htm</u>
- (800) 326 -6183

# 3. Reference Configuration

**Figure 1** illustrates a sample configuration that was used for the compliance test. The configuration consists of three Avaya Servers running Avaya Aura® Communication Manager. Site A is comprised of Avaya Aura® Communication Manager running on an Avaya S8300D Server with an Avaya G450 Media Gateway.

Site B is included to provide the trunk-to-trunk test scenario, and is comprised of Avaya Aura® Communication Manager running on two Avaya S8720 Servers (duplex fail-over configuration) and an Avaya G650 Media Gateway.

Both Avaya Aura® Communication Managers are connected to an IP network comprised of an Extreme Networks Summit 48 layer 3 switch.

ISI Infortel Select, running on a Windows XP Professional system, is connected to the IP network through a firewall and has an RSP session established to Avaya Aura® Communication Manager to collect CDR records.

Each system has trunks and phones associated with it to generate calls. Avaya 4625 IP Telephones, Avaya 9600 Series IP Telephones, and Avaya 6400D Series Digital Telephones are registered to both Avaya S8700 and S8300D Servers. In addition, there is an H.323 IP trunk established between the two media servers.

Site C is comprised of an Avaya S8300D Server with an Avaya G430 Media Gateway, which has connections to an Avaya 9600 Series IP Telephone and an Avaya 6400D Series Digital Telephone. The Avaya S8300D Server with G430 gateway in Site C, installed with Local Survivable Processor (LSP) license, is set up as a LSP to Site A.

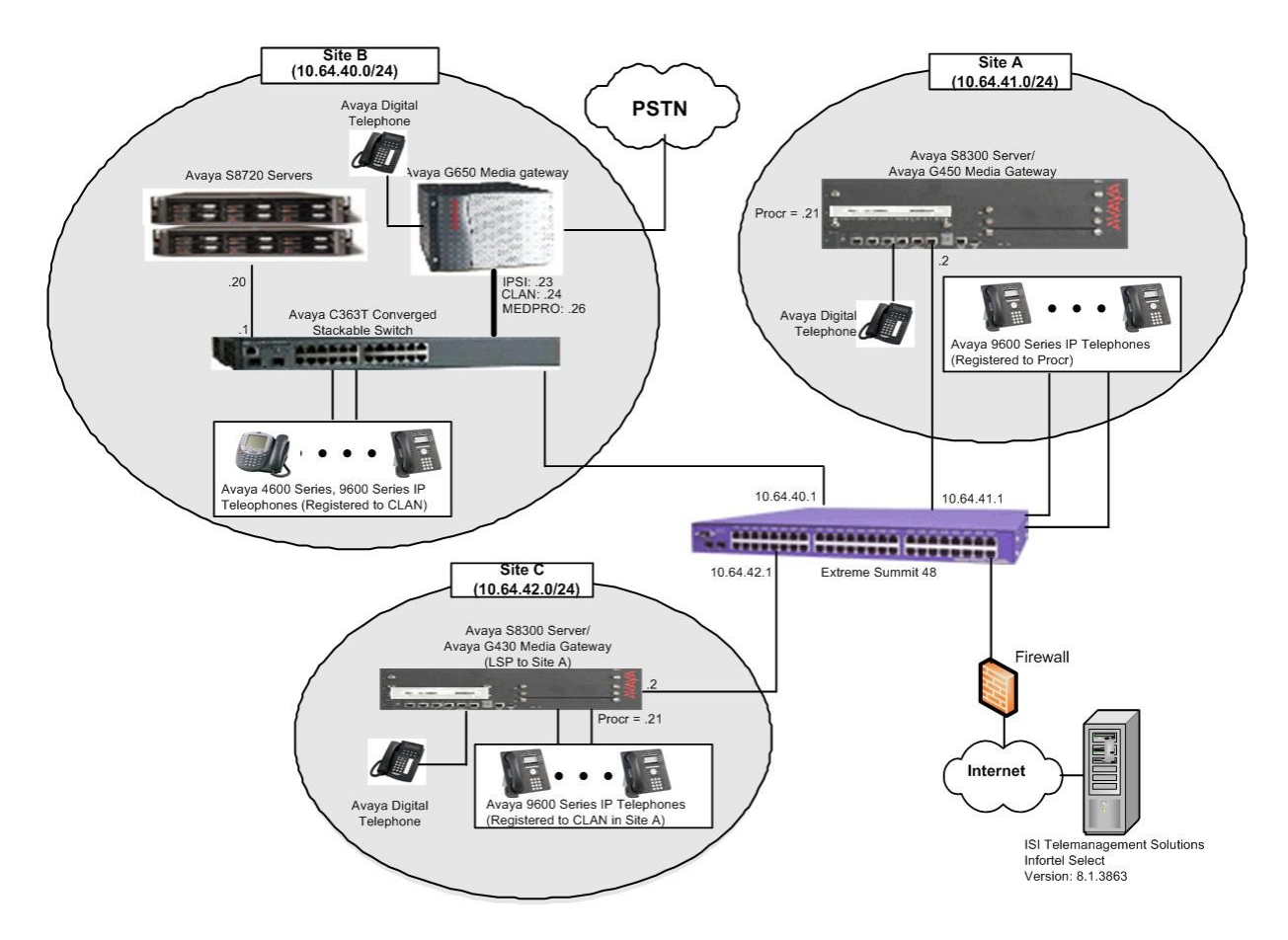

Figure 1: Test configuration for ISI Infortel Select Compliance Test

# 4. Equipment and Software Validated

The following equipment and software/firmware were used for the test configuration.

| Equipment                                    | Software/Firmware                 |  |
|----------------------------------------------|-----------------------------------|--|
| Avaya S8300D Server with Avaya G450          | Avaya Aura® Communication Manager |  |
| Media Gateway                                | 6.0.1 (R016x.00.1.510.1)          |  |
| Avaya S8300D Server with Avaya G430          | Avaya Aura® Communication Manager |  |
| Media Gateway (with LSP license)             | 6.0.1 (R016x.00.1.510.1)          |  |
| Avaya S8720 Servers with Avaya G650 Media    | Avaya Aura® Communication Manager |  |
| Gateway                                      | 5.2.1 (R015x.02.1.016.4)          |  |
| Avaya 4600 Series IP Telephones              |                                   |  |
| 4625 (H.323)                                 | 2.9                               |  |
| Avaya 9600 Series IP Telephones              |                                   |  |
| 9620 (H.323)                                 | 3.1                               |  |
| 9630 (H.323)                                 | 3.1                               |  |
| 9650 (H.323)                                 | 3.1                               |  |
| Avaya 6400D Series Digital Telephones        | -                                 |  |
| Avaya C363T-PWR Converged Stackable          | 4.5.14                            |  |
| Switch                                       |                                   |  |
| Extreme Networks Summit 48                   | 4.1.21                            |  |
| ISI Telemanagement Solutions Infortel Select | 8.1.3863                          |  |
| on Windows XP Professional Version 2002      |                                   |  |
| with Service Pack 3                          |                                   |  |

## 5. Configure Avaya Aura® Communication Manager

This section describes the procedure for configuring call detail recording (CDR) in Avaya Aura® Communication Manager. These steps are performed through the System Access Terminal (SAT). These steps describe the procedure used for the Avaya S8300D Server. All steps are the same for the other Avaya Servers unless otherwise noted. Avaya Aura® Communication Manager will be configured to generate CDR records using RSP over TCP/IP to the IP address of the PC running ISI Infortel Select. For the Avaya S8300D Server, the RSP link originates at the IP address of the local processor (with node-name "procr").

Use the **change node-names ip** command to create a new node name, for example, **ISI**. This node name is associated with the IP Address of the PC running ISI Infortel Select application. Also, take note of the node name "procr". It will be used in the next step. The "procr" entry on this form was previously administered. S8300-lsp is an LSP licensed Avaya S8300D Server.

**Note**: Since a public IP address was used for ISI Infortel Select during the compliance test, the IP address will not be shown.

| change node-names | ip          |        |         | Page | 1 of | 2 |
|-------------------|-------------|--------|---------|------|------|---|
|                   |             | IP NOD | E NAMES |      |      |   |
| Name              | IP Address  |        |         |      |      |   |
| ISI               | X.X.X.X     |        |         |      |      |   |
| default           | 0.0.0.0     |        |         |      |      |   |
| procr             | 10.64.41.21 |        |         |      |      |   |
| procr6            | ::          |        |         |      |      |   |
| rdtt              | 10.64.43.10 |        |         |      |      |   |
| s8300-lsp         | 10.64.42.21 |        |         |      |      |   |

Use the **change ip-services** command to define the CDR link to use the RSP over TCP/IP. To define a primary CDR link, provide the following information:

- Service Type: CDR1 [If needed, a secondary link can be defined by setting Service Type to CDR2.]
- Local Node: procr [For the Avaya S8720 Server, set the Local Node to the node name of the CLAN board.]
- Local Port: 0 [The Local Port is fixed to 0 because Communication Manager initiates the CDR link.]
- **Remote Node**: **ISI** [The Remote Node is set to the node name previously defined.]
- **Remote Port**: **9000** [The Remote Port may be set to a value between 5000 and 64500 inclusive, and must match the port configured in ISI Infortel Select.]

| change ip-s | services |       |              |          |        | Page   | 1 of | 4 |  |
|-------------|----------|-------|--------------|----------|--------|--------|------|---|--|
| Service     | Enabled  | Local | IP SEL<br>Lo | RVICES   | Remote | Remote |      |   |  |
| Type        |          | Node  | Po:<br>87    | rt<br>55 | Node   | Port   |      |   |  |
| CDR1        | <u> </u> | procr | 0            | ]        | SI     | 9000   |      |   |  |
| CDR2        | F        | procr | 0            | r        | dtt    | 9007   |      |   |  |

On **Page 3** enable the Reliable Session Protocol (RSP) for the CDR link by setting the **Reliable Protocol** field to **y**.

| change ip-se | rvices   |             |                 |      | Page 3 of    | 4 |
|--------------|----------|-------------|-----------------|------|--------------|---|
|              |          | SESSION     | I LAYER TIMERS  |      |              |   |
| Service      | Reliable | Packet Resp | Session Connect | SPDU | Connectivity |   |
| Туре         | Protocol | Timer       | Message Cntr    | Cntr | Timer        |   |
| CDR1         | V        | 30          | 3               | 3    | 60           |   |
| CDR2         | У        | 30          | 3               | 3    | 60           |   |
|              | 7        |             | -               | -    |              |   |

Enter the **change system-parameters cdr** command from the SAT to set the parameters for the type of calls to track, and the format of the CDR data. The example below shows the settings used during the compliance test. Provide the following information:

- CDR Date Format: month/day
- Primary Output Format: unformatted
- Primary Output Endpoint: CDR1

The remaining parameters define the type of calls that will be recorded and what data will be included in the record. See reference [1] for a full explanation of each field. The test configuration used some of the more common fields described below.

- Enable CDR Storage on Disk?: y [Enable the Survivable CDR feature. Default is n.]
- Use Legacy CDR Formats?: n [Allows CDR formats to use 4.x CDR formats. If the field is set to y, then CDR formats utilize the 3.x CDR formats.]
- Intra-switch CDR: y [Allows call records for internal calls involving specific stations. Those stations must be specified in the INTRA-SWITCH CDR form.]
- **Record Outgoing Calls Only?**: **n** [Allows incoming trunk calls to appear in the CDR records along with the outgoing trunk calls.]
- **Outg Trk Call Splitting?**: y [Allows a separate call record for any portion of an outgoing call that is transferred or conferenced.]
- Inc Trk Call Splitting?: y [Allows a separate call record for any portion of an incoming call that is transferred or conferenced.]

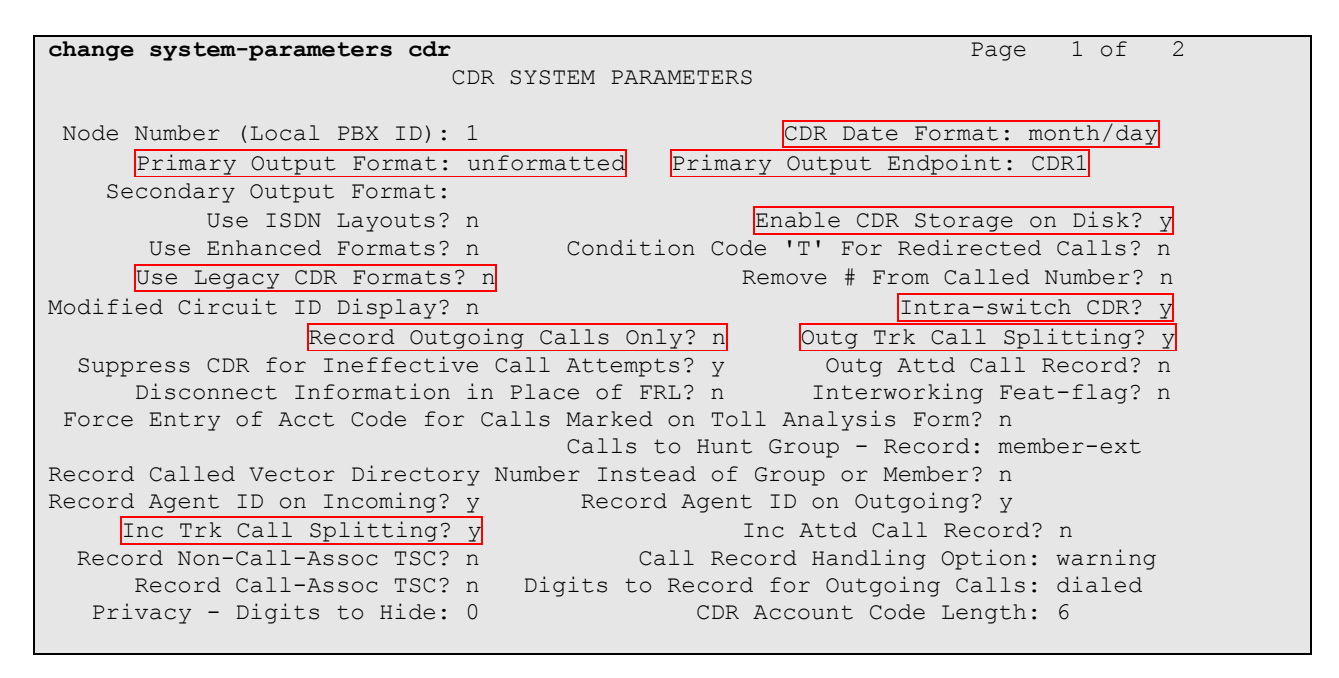

If the Intra-switch CDR field is set to y on **Page 1** of the SYSTEM PARAMETERS CDR form, then use the **change intra-switch-cdr** command to define the extensions that will be subject to call detail records. In the Assigned Members field, enter the specific extensions whose usage will be tracked. To simplify the process of adding multiple extensions, the **Intra-switch CDR by COS** feature may be utilized in the SPECIAL APPLICATIONS form under the system-parameters section. To utilize this feature, contact an authorized Avaya account representative to obtain the license.

| change intra-swit | ch-cdr     |              | Page 1 of 3            |  |
|-------------------|------------|--------------|------------------------|--|
|                   | INTRA-SWIT | CH CDR       |                        |  |
|                   |            |              |                        |  |
|                   | Assig      | ned Members: | 9 of 1000 administered |  |
| Extension         | Extension  | Extension    | Extension              |  |
| 72001             |            |              |                        |  |
| 72002             |            |              |                        |  |
| 72003             |            |              |                        |  |
| 72004             |            |              |                        |  |
| 72005             |            |              |                        |  |
| 72007             |            |              |                        |  |
| 72009             |            |              |                        |  |
| 72010             |            |              |                        |  |
| 72011             |            |              |                        |  |

For each trunk group for which CDR records are desired, verify that CDR reporting is enabled. Use the **change trunk-group** n command, where n is the trunk group number, to verify that the CDR Reports field is set to y. This applies to all types of trunk groups.

| change trunk-group 10      |                           | Page 1 of 21          |
|----------------------------|---------------------------|-----------------------|
|                            | TRUNK GROUP               |                       |
|                            |                           |                       |
| Group Number: 10           | Group Type: isdn          | CDR Reports: y        |
| Group Name: S8720-IP trunk | COR: 1                    | TN: 1 TAC: 1010       |
| Direction: two-way         | Outgoing Display? n       | Carrier Medium: H.323 |
| Dial Access? y             | Busy Threshold: 255 Night | Service:              |
| Queue Length: 0            |                           |                       |
| Service Type: tie          | Auth Code? n              |                       |
|                            | Member As                 | signment Method: auto |
|                            |                           | Signaling Group: 10   |
|                            | Nu                        | mber of Members: 10   |
|                            |                           |                       |

# 6. Configure ISI Infortel Select

This section describes the configuration of ISI Infortel Select. ISI Telemanagement Solutions installs, configures, and customizes the Infortel Select application for end customers. Thus, this section only describes the interface configuration, so that ISI Infortel Select can receive CDR data from Avaya Aura® Communication Manager.

### 6.1. Configure CDR Report

The following section describes the steps for generating the CDR reports. Navigate to Start  $\rightarrow$  **Programs**  $\rightarrow$  **Infortel Select**  $\rightarrow$  **Control Center** to access the Control Center page. The following screen shows the Control Center page. From the Control Center page, select Call Account Reports (not shown) under the Reports menu.

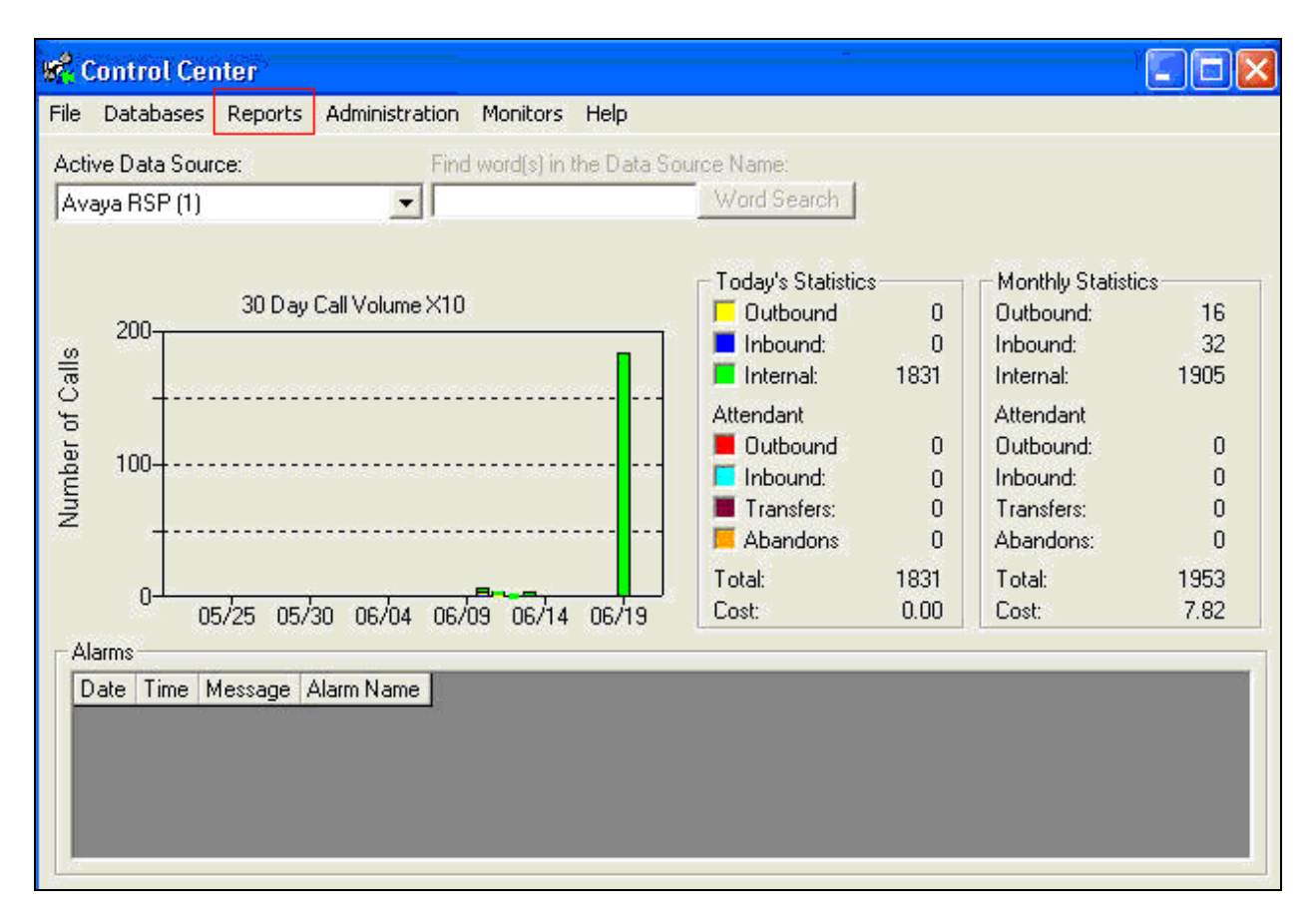

In the Select Report page, navigate to **Detail Reports**  $\rightarrow$  **Extension**  $\rightarrow$  **Detail by Extension**. Click the **Continue** button.

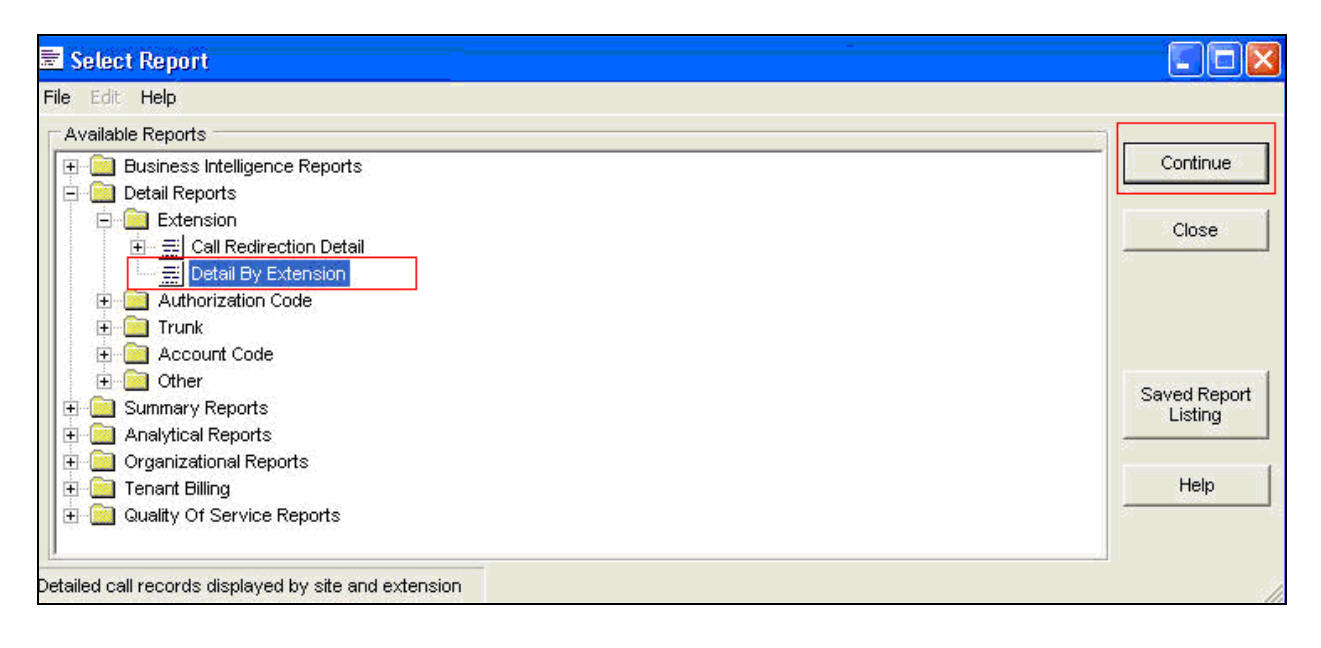

From the Reports Parameters page, click **Specific** in the Date Range section. Choose **Includes** using the drop-down menu, and select the specific date. Once completed, click the **Preview** button to view the report.

| Reports Parameters                                                  |                    |            |   |                             |
|---------------------------------------------------------------------|--------------------|------------|---|-----------------------------|
| Basic Advanced<br>Date Range<br>Specific<br>Includes <b>v</b> 6/11. | 2008               | Time Range | • | Run Now<br>Preview<br>Close |
| Exclude Weekends?                                                   | nedule this Report |            |   | Save Settings               |
| Field Name                                                          | Filter             |            | ~ |                             |
| Owner Name                                                          |                    |            |   |                             |
| External Code                                                       |                    |            |   |                             |
| Extension                                                           |                    |            |   |                             |
| Home Site                                                           |                    |            |   |                             |
| Auth Code                                                           | 10                 |            |   |                             |
| Account Code                                                        |                    |            |   |                             |
| Data Source Group Name                                              |                    |            |   | Help                        |
| Data Source Name                                                    |                    |            | 7 |                             |
| Originating Data Source Name                                        |                    |            |   |                             |
| Originating Data Source Name                                        |                    |            |   |                             |
| Networked Calls                                                     |                    |            |   |                             |
| Networked Calls Jurisdiction                                        |                    |            |   |                             |
| Networked Calls Jurisdiction Call Type                              |                    |            |   |                             |

#### 6.2. Configure Survivable LSP Data Collection

The following section describes the steps for data collection settings. Navigate to Start  $\rightarrow$  **Programs**  $\rightarrow$  **Infortel Select**  $\rightarrow$  **System Configuration Options** to access the data collection settings page. From the System Configuration page, select **Data Collection** (\*). Click on the **Run** button.

| System                     | n Configuration                                                                                                    |  |  |  |  |  |
|----------------------------|----------------------------------------------------------------------------------------------------|--|--|--|--|--|
| Option                     | Misc. System Options 2<br>Configure FTP Rate download<br>CISCO5 Call Managers<br>Control Center Setup - Web                                                                    |  |  |  |  |  |
|                            | Telephone System (*) Data Collection (*) Data Collection Schedule (*) Time of day settings (*) Other Options (*) Tariff Installation (*) OmniPCX 4400 Configuration Settings ▼ |  |  |  |  |  |
| Option                     | Option applies to All Data Sources                                                                                                    |  |  |  |  |  |
| (*) The<br>these<br>source | ese options apply to the selected data source only. To change<br>options for another data source, select the appropriate data<br>e before continuing<br>Exit Run               |  |  |  |  |  |

From the Define Data Collection Settings (Avaya RSP) page, select the **Avaya Survivable** button.

| ata Collection Meth                                                                         | od:      | Set Comm Settings                                                                                                    |
|---------------------------------------------------------------------------------------------|----------|----------------------------------------------------------------------------------------------------|
| Network File Collect<br>FTP Polling<br>OmniPCX 4400 Pollir<br>3-Com Polling<br>Avava Office | ion 🔥    | Select Modem                                                                                                    |
| Avaya RSP                                                                                   |          | 1 and the second second s |
| Cisco MeetingPlace                                                                          | Eveneoco | Avaya Survivable                                                                                                    |
| PAddress                                                                                    | Type     |                                                                                                    |
|                                                                                             |          |                                                                                                    |
|                                                                                             |          |                                                                                                    |

In the Avaya Survivable CDR Data Collection page, click on the **Add Row** button. Provide the following information:

- Location Name Enter a descriptive name
- **IP address or DNS Name** IP address of the survivable Communication Manager. During the compliance test an S8300 Server (Processor Ethernet) IP address was utilized.
- **Time Zone** Enter the time zone offset information.
- Login Enter the login name that will be created in Section 7.1.1.
- **Password** Enter the password that will be created in Section 7.1.1.

After completion, click on the **OK** button.

| Support S        | urvivability                                    | 1                                    | Select server                     | to run the collection                 |       | • |
|------------------|-------------------------------------------------|--------------------------------------|-----------------------------------|---------------------------------------|-------|---|
| Location<br>Name | IP Address or<br>DNS Name                       | Time Zone                            | Login                             | Password                              | _     |   |
| Avaya            |                                                 | -1                                   | ISI.user                          | isi12345                              |       |   |
|                  | Add Row                                         | Delete Row                           |                                   |                                       |       |   |
|                  | ollection of Survivab<br>ollection point. Enter | le CDR occurs o<br>the time of day I | laily based on<br>that collection | the time zone of the<br>should occur: | 08:00 |   |

# 7. Configure the Avaya LSP CDR Solution

This section describes how to configure the main Avaya Aura® Communication Manager and a LSP licensed Avaya Aura® Communication Manager to perform an Avaya LSP CDR solution. This section also includes the verification steps.

# 7.1. Configure Avaya S8300D Server (Main) with G450 Media Gateway for the Avaya LSP Solution

This section describes how to configure an Avaya S8300D Server with G450 Media Gateway for the Avaya LSP CDR Solution. The following steps must be performed:

- Create member credentials (username/password) for an SFTP account
- Add survivable-processor on the main Avaya S8300D Server
- Save the translation for LSP on the main Avaya S8300D Server to push translations to the LSP Server

#### 7.1.1. CDR credentials for SFTP

To create credentials, enter <u>http://<IP address of Avaya S8300D Server></u> in the URL field of your browser, and log in with the appropriate credentials for accessing the Avaya Aura® Communication Manager (CM) System Management Interface (SMI) pages.

#### 🗸 😵 Certificate Error 🛛 🔄 🗙 🔎 Web Search (powered by Google Custom Searcl 🔎 🖛 😋 🐑 🗢 🛛 🗛 https://10.64.41.21, Edit View Favorites Tools Help 🟠 🔹 🔝 🖃 🚍 🔹 Page 🔹 Safety 👻 Tools 🔹 🕢 🗱 🏷 A 58300-procr > Favorites Avaya Aura™ Communication Manager (CM) Ά System Management Interface (SMI) This Server: S8300-System Management Interface © 2001-2010 Avaya Inc. All Rights Reserved. Copyright Except where expressly stated otherwise, the Product is protected by copyright and other laws respecting proprietary rights. Unauthorized reproduction, transfer, and or use can be a criminal, as well as a civil, offense under the applicable law. Third-party Components Certain software programs or portions thereof included in the Product may contain software distributed under third party agreements ("Third Party Components"), which may contain terms that expand or limit rights to use certain portions of the Product ("Third Party Terms"). Information identifying Third Party Components and the Third Party Terms that apply to them are available on Avaya's web site at: http://support.avaya.com/ThirdPartyLicense/ <u>Trademarks</u> Avava is a trademark of Avava Inc. Avaya Aura is a trademark of Avaya Inc. MultiVantage is a trademark of Avaya Inc. All non-Avava trademarks are the property of their respective owners. © 2001-2010 Avava Inc. All Rights Reserved

Select Administration → Server Maintenance (not shown).

CRK; Reviewed: SPOC 6/16/2011 Solution & Interoperability Test Lab Application Notes ©2011 Avaya Inc. All Rights Reserved. 15 of 20 ISI-ACM601 Select the **Administrator Accounts** link under the Security section on the left pane. In the Administrator Accounts page, provide a type of login and click **Submit**.

| AVAYA                                                                                                    |                                                                                                    |                                                                                                    | Avaya Aura™ Communication Manager (CM)<br>System Management Interface (SMI)                      |
|----------------------------------------------------------------------------------------------------|----------------------------------------------------------------------------------------------------|----------------------------------------------------------------------------------------------------|--------------------------------------------------------------------------------------------------|
| Help Log Off                                                                                                    | Administration U                                                                                                    | pgrade                                                                                                    |                                                                                                  |
| Administration / Server (Maintenance)                                                                                                    | )                                                                                                    |                                                                                                    | This Server: S8300-procr                                                                         |
| Help Log Off         Administration / Server (Maintenance)         Process Status         Shutdown Server         Server Date/Time         Software Version         Server Configuration         Server Role         Network Configuration         Server Role         Network Configuration         Server Upgrades         Manage Updates         Data Backup/Restore         Backup Now         Backup JRestore         Backup JRestore         Backup Restore Data         Restore History         Security         Administrator Accounts         Login Account Policy         Login Reports         Server Authentication File         Firewall         Install Root Certificate         Trusted Certificates         Server/Application Certificates         Certificate Alarms         Certificate Signing Request | Administration U<br>Administrator Account<br>Select Action:<br>Add Login<br>Add Login<br>Privileged Administ<br>Unprivileged Administ<br>SAT Access Only<br>Web Access Only<br>Modem Access Only<br>Modem Access Only<br>CDR Access Only<br>CDR Access Only<br>CDR Access Only<br>CDR Access Only<br>Contemportation of the second<br>Business Partner L<br>Business Partner C<br>Custom Login<br>Change Login<br>Lock/Unlock Login | pgrade punts seveb pages allow you to o trator histrator ly ly less Only ogin (dadmin) Craft Login Select Login Select Login | This Server: <b>S8300-procr</b><br>add, delete, or change administrator logins and Linux groups. |
| Web Access Mask                                                                                                    | Add Group                                                                                                    | Calact Carve                                                                                                    | 42                                                                                               |
| Niscellaneous<br>File Synchronization<br>Download Files<br>CM Phone Message File<br>Messaging Software                                                                                                    | Remove Group      Submit Help                                                                                                    | Select Group                                                                                                    |                                                                                                  |

On the Administrator Accounts—Add Login:CDR Access Only page, provide the following information:

- Create a Login Name
- Select type of authentication Password was selected.
- Enter the password
- Re-enter the password

Click the **Submit** button.

| Αναγα                                 |                                  | Avaya Aura™ Communication Manager (CM)<br>System Management Interface (SMI) |
|---------------------------------------|----------------------------------|-----------------------------------------------------------------------------|
| Help Log Off                          | Administration Upgrade           |                                                                             |
| Administration / Server (Maintenance) |                                  | This Server: S8300-procr                                                    |
| Alarms 🔺                              | Administrator Accounts           | Add Login: CDR Access Only                                                  |
| Current Alarms                        |                                  |                                                                             |
| Agent Status                          |                                  |                                                                             |
| SNMP Agents                           | This page allows you to create a | login that is intended to be used with the survivable CDR feature           |
| SNMP Traps                            | oniy.                            |                                                                             |
| Filters                               |                                  |                                                                             |
| SNMP Test                             | Login name                       | ISI user                                                                    |
| Diagnostics                           |                                  |                                                                             |
| Restarts                              | Primary group                    | CDR_User                                                                    |
| System Logs                           |                                  |                                                                             |
| Ping                                  | Additional groups                | ✓                                                                           |
| Traceroute                            | (protile)                        |                                                                             |
| Netstat                               | Linux shell                      | /bin/bash                                                                   |
| Server                                |                                  | 7 biny beam                                                                 |
| Status Summary                        | Home directory                   | /var/home/ftp/CDR                                                           |
| Process Status                        |                                  |                                                                             |
| Shutdown Server                       | Lock this account                |                                                                             |
| Server Date/Time                      |                                  |                                                                             |
| Software Version                      | Date after which account         |                                                                             |
| Server Configuration                  | is disabled-blank to             |                                                                             |
| Server Role                           | ignore (YYYY-MM-DD)              |                                                                             |
| Network Configuration                 | Select type of                   | Decouver                                                                    |
| Static Routes                         | authentication                   | © Password                                                                  |
| Display Configuration                 |                                  | O ASG: enter key                                                            |
| Server Upgrades                       |                                  | O ASG: Auto-generate key                                                    |
| Manage Updates —                      |                                  |                                                                             |
| Data Backup/Restore                   | Enter password or key            | •••••                                                                       |
| Backup Now                            |                                  |                                                                             |
| Backup History                        | Re-enter password or             | ••••••                                                                      |
| Schedule Backup                       | Key                              |                                                                             |
| Backup Logs                           | Force password/key               | O Vac                                                                       |
| View/Restore Data                     | change on next login             |                                                                             |
| Restore History                       |                                  | ♥ No                                                                        |
| Administration & accurate             |                                  |                                                                             |
| Administrator Accounts                |                                  | _                                                                           |
| Login Account Policy                  | Submit Cancel Hel                | P                                                                           |
| Login Keports 🔹 🔻                     |                                  |                                                                             |

#### 7.1.2. Survivable-Processor Form

Using SAT, enter the **add survivable-processor s8300-lsp** command, where S8300 is an LSP licensed Avaya S8300D Server, configured in **Section 5**.

 add survivable-processor s8300-lsp
 Page 1 of 3

 SURVIVABLE PROCESSOR
 SURVIVABLE PROCESSOR

 Type: lsp
 Cluster ID/MID: 2
 Processor Ethernet Network Region:3

 V4 Node Name: s8300-lsp
 Address: 10.64.42.21

 V6 Node Name:
 Address:

On Page 2, change the **Enabled** field to **o**, and the **Store to dsk** field to **y**.

| add survivable-processor s8300-lsp |         |        |       |       |        |  | 2 of | 3  |
|------------------------------------|---------|--------|-------|-------|--------|--|------|----|
| SURVIVABLE PROCESSOR - IP-SERVICES |         |        |       |       |        |  |      |    |
| Service                            | Enabled | Store  | Local | Local | Remote |  | Remo | te |
| Туре                               |         | to dsk | Node  | Port  | Node   |  | Port |    |
| CDR1                               | 0       | У      |       |       |        |  |      |    |
| CDR2                               | 0       | У      |       |       |        |  |      |    |

After the configuration steps in Section 7.1.1 and 7.1.2 are completed, run the save translation all command so that the translations in the Avaya S8300D Server will be pushed to the LSP licensed Avaya S8300D Server.

# 7.2. Verification from the Avaya S8300D Server for the Avaya LSP Solution

This section describes how to verify the Avaya LSP CDR solution from the LSP Server. Enter the **display ip-services** command on the LSP Server.

| display ip-services |         |       |      |         |     |        | Page | 1 of   | 4 |  |  |
|---------------------|---------|-------|------|---------|-----|--------|------|--------|---|--|--|
|                     |         |       | IP S | SERVICE | IS  |        |      |        |   |  |  |
| Service             | Enabled | Local | I    | Local   |     | Remote | H    | Remote |   |  |  |
| Туре                |         | Node  | E    | Port    |     | Node   | Η    | Port   |   |  |  |
| CDR1                | pr      | procr |      | 0       | ISI |        | (    | 9000   |   |  |  |
| CDR2                | procr   |       | C    | )       | rdt | t      | (    | 9007   |   |  |  |

Enter the **display survivable-processor s8300-lsp** command and verify that the survivable-processor S8300 form in Avaya S8300D and LSP Servers are identical.

| display survivable-processor s8300-lsp |         |        |       |       |        | Page | 2 of | 3    |  |
|----------------------------------------|---------|--------|-------|-------|--------|------|------|------|--|
| SURVIVABLE PROCESSOR - IP-SERVICES     |         |        |       |       |        |      |      |      |  |
| Service                                | Enabled | Store  | Local | Local | Remote |      | Re   | mote |  |
| Туре                                   |         | to dsk | Node  | Port  | Node   |      | Po   | rt   |  |
| CDR1                                   | 0       | У      |       |       |        |      |      |      |  |
| CDR2                                   | 0       | У      |       |       |        |      |      |      |  |
|                                        |         |        |       |       |        |      |      |      |  |

# 8. Verification Steps

The following steps may be used to verify the configuration:

- On the SAT of each Avaya Media Server, enter the **status cdr-link** command and verify that the CDR link state is up.
- Place a call and verify that ISI Infortel Select received the CDR record for the call. Compare the values of data fields in the CDR record with the expected values and verify that the values match.
- Place internal, inbound trunk and outbound trunk calls to and from various telephones, generate an appropriate report in ISI Infortel Select, and verify the report's accuracy.

# 9. Conclusion

These Application Notes describe the procedures for configuring ISI Infortel Select to collect call detail records from Avaya Aura® Communication Manager running on Avaya Servers. ISI Infortel Select successfully passed the compliance test.

# 10. Additional References

The following Avaya product documentation can be found at <u>http://support.avaya.com</u>.

[1] Avaya Aura® Communication Manager Feature Description and Implementation, Release 6.0, Issue 8.0, June 2010, Document Number 555-245-205

[2] *Administering Avaya Aura* ® *Communication Manager* Release 6.0, Issue 6.0, June 2010, Document Number 03-300509.

#### ©2011 Avaya Inc. All Rights Reserved.

Avaya and the Avaya Logo are trademarks of Avaya Inc. All trademarks identified by  $\mathbb{R}$  and  $\mathbb{T}$  are registered trademarks or trademarks, respectively, of Avaya Inc. All other trademarks are the property of their respective owners. The information provided in these Application Notes is subject to change without notice. The configurations, technical data, and recommendations provided in these Application Notes are believed to be accurate and dependable, but are presented without express or implied warranty. Users are responsible for their application of any products specified in these Application Notes.

Please e-mail any questions or comments pertaining to these Application Notes along with the full title name and filename, located in the lower right corner, directly to the Avaya DevConnect Program at devconnect@avaya.com.